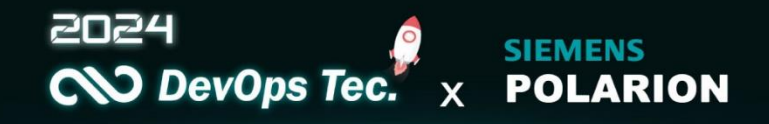

### Polarion ALM x Cybersecurity :

## 安規與企業流程最佳實踐

Jason– DevOps Tec.

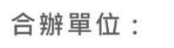

DEKRA

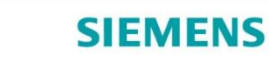

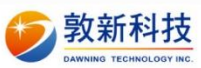

## 個人經歷介紹 Background

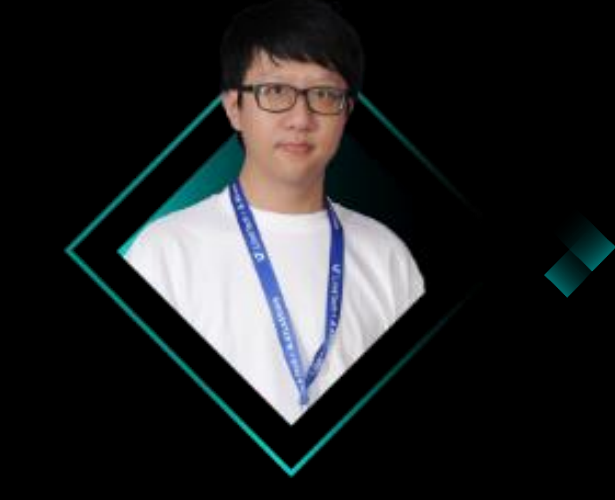

Jason Xue 薛家丞 戴博斯科技股份有限公司 – 工程部工程師

專精於Polarion ALM系統的企業導入以及企業專案管理系統的整合規劃。 經驗涵蓋電子、軟體、資訊和金融產業。擅長系統分析、設計,與系統客 製化開發。曾服務友達光電、中磊電子、智易科技等客戶。

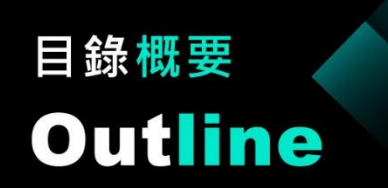

### **01** What is ISO21434 **04** 風險管理與漏洞追蹤

#### **02** Automotive cybersecurity x **05** 監控和持續改進 Polarion ALM

03安全需求管理

**06** Polarion X

# 01 What is ISO21434

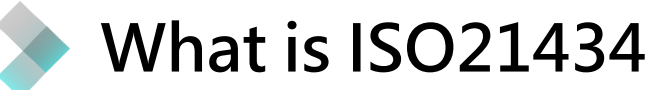

在車聯網的發展趨勢之下,網路安全的風險成無法迴避的挑戰, 如何讓現今的汽車製造商與供應商能符合網路安全風險管理要求,ISO/SAE 21434標準受極大關注

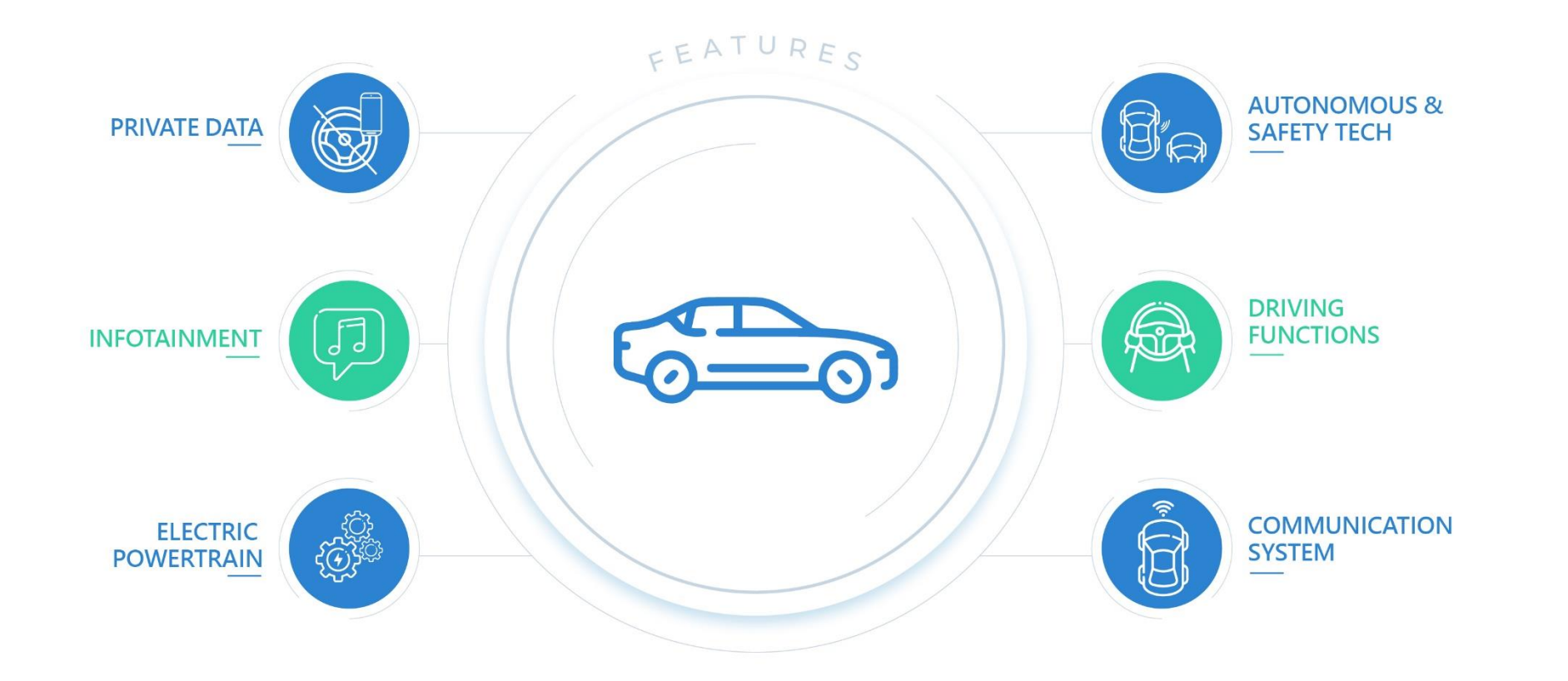

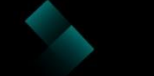

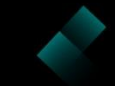

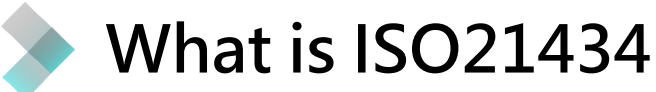

駭客有可能透過資安漏洞進行網路安全攻擊,

過往的 ISO 26262 主要專注於汽車電子系統的功能安全性,並未對車輛網路安全進行規範。

## 車輛網路安全ISO/SAE 21434 標準出爐, 確保產業從設計開始就考慮潛在威脅

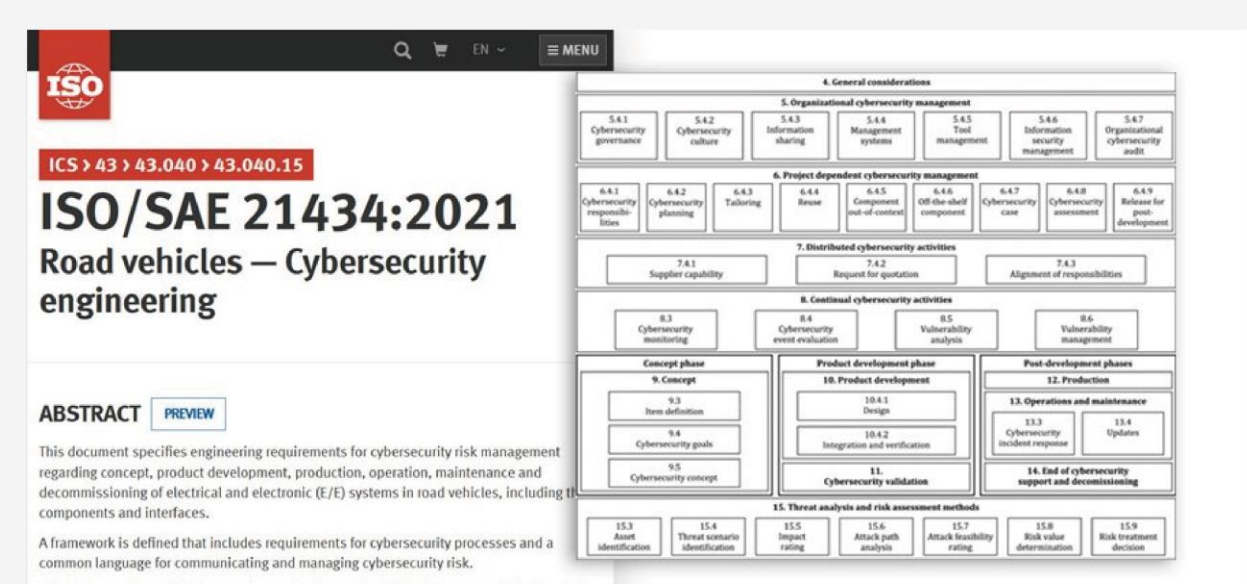

This document is applicable to series production road vehicle E/E systems, including their

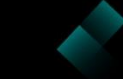

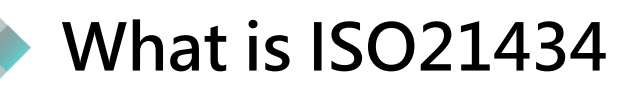

ISO 26262主要關注汽車電子系統的功能安全性,而ISO 21434則專注於車輛系統的軟體安全性。

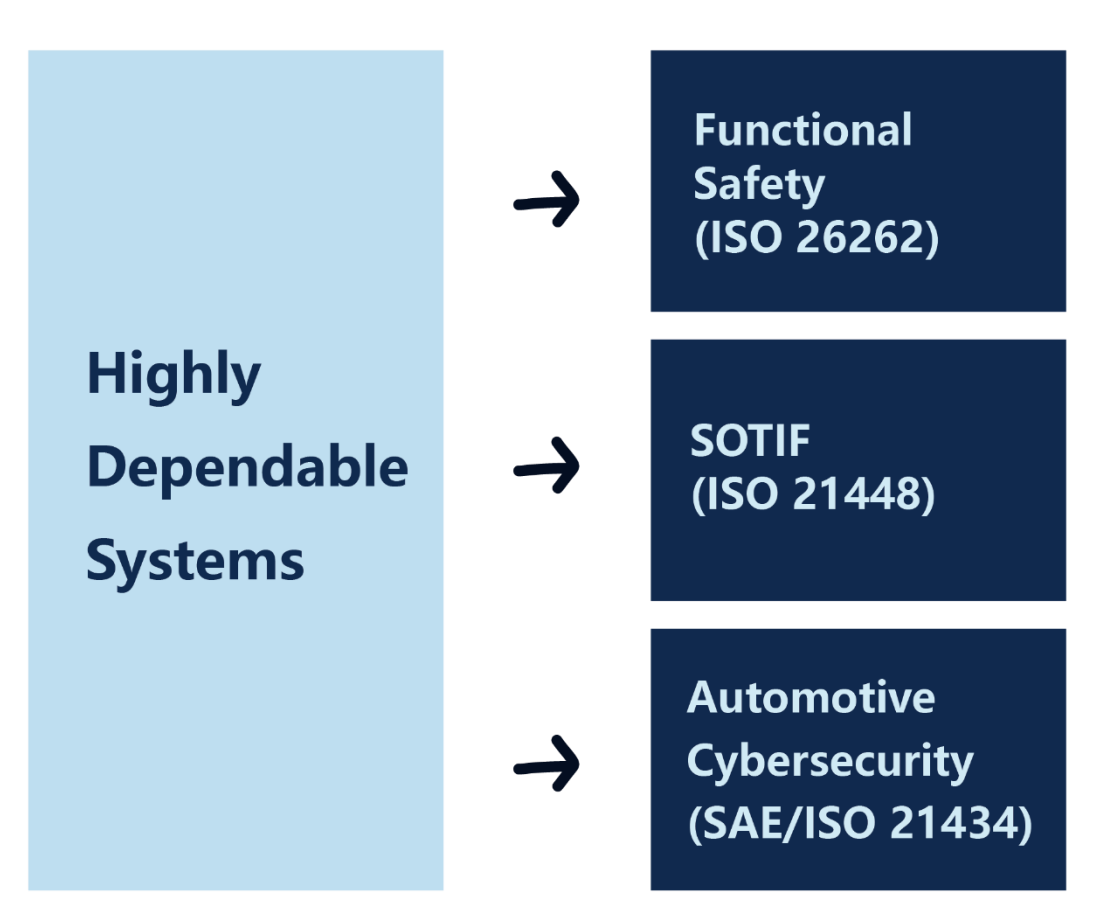

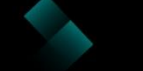

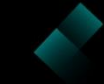

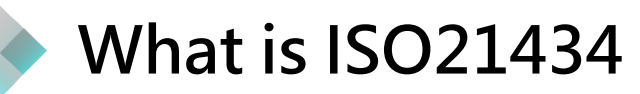

### ASPICE V-Model 中 SEC.1-4 為 ISO21434 規範範圍

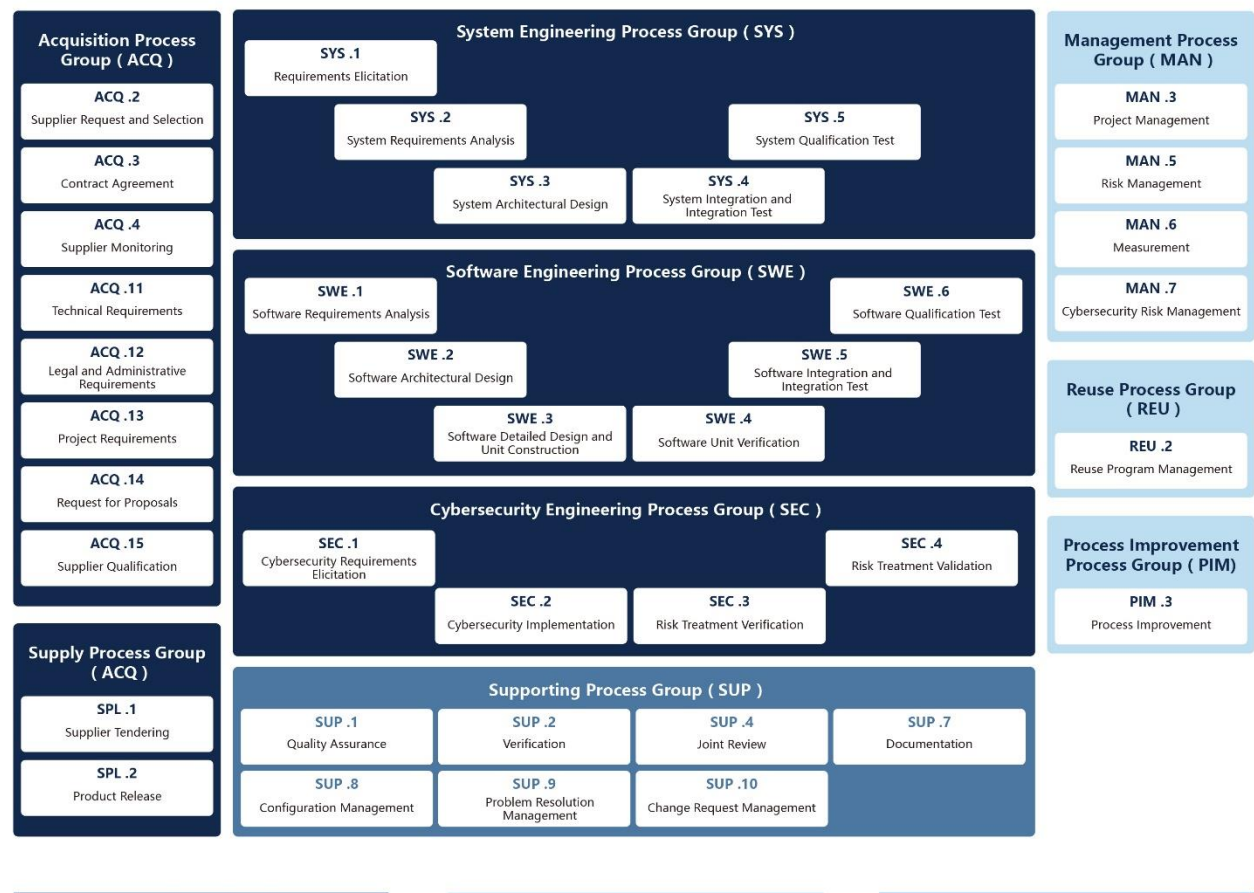

#### Automotive SPICE V - model - Overview

Primary Life Cycle Processes

Organisational Life Cycle Processes

Supporting Life Cycle Processes

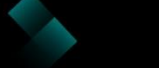

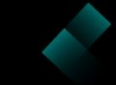

我們將依照 安全需求管理-> 風險管理與漏洞追蹤(驗證) -> 監控和持續改進的流程為各位介紹如何在 Polarion ALM 實踐 Cybersecurity

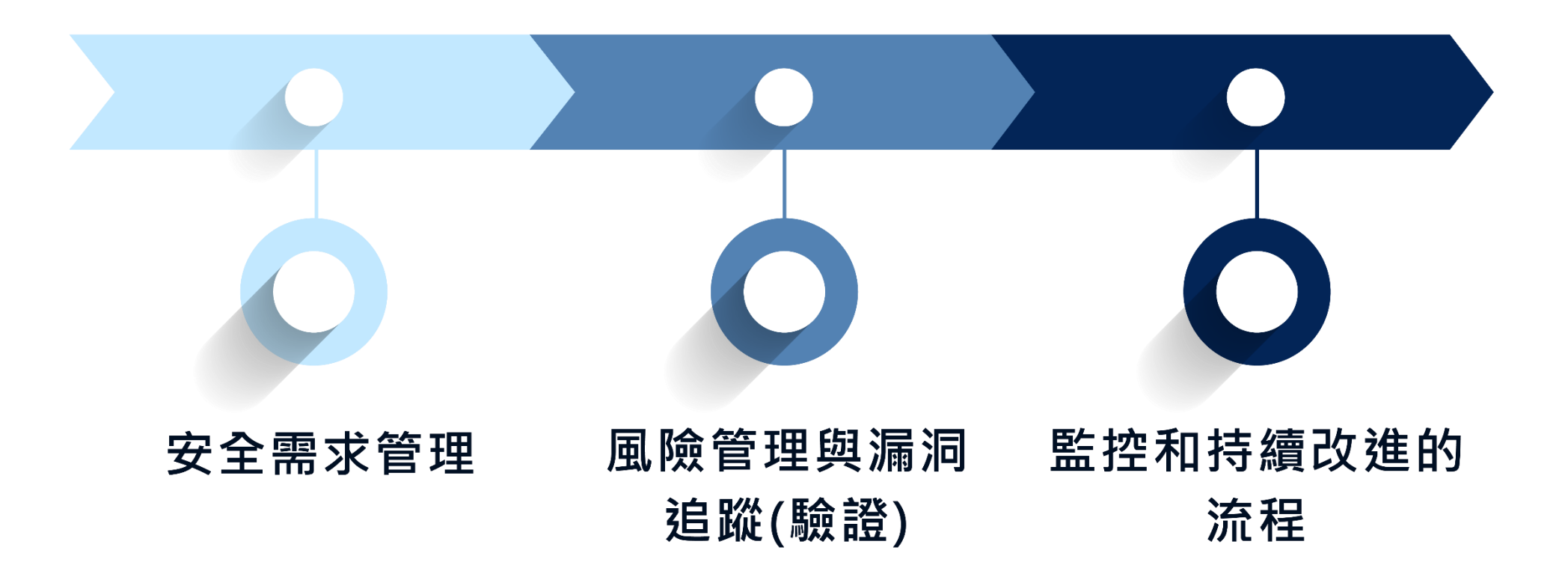

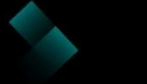

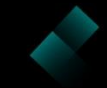

ASPICE V-Model 中加入 ISO21434 規範後我們可以看到,

在各階會有相對應的 Cybersecurity 工作項目產生,並且與原先 ISO26262 產品生命週期平行, 接下來我們將已實際案例作為例子。

介紹當我們使用 Polarion ALM 在產品生命週期中加入 Cybersecurity 後會造成怎樣的影響與改變。

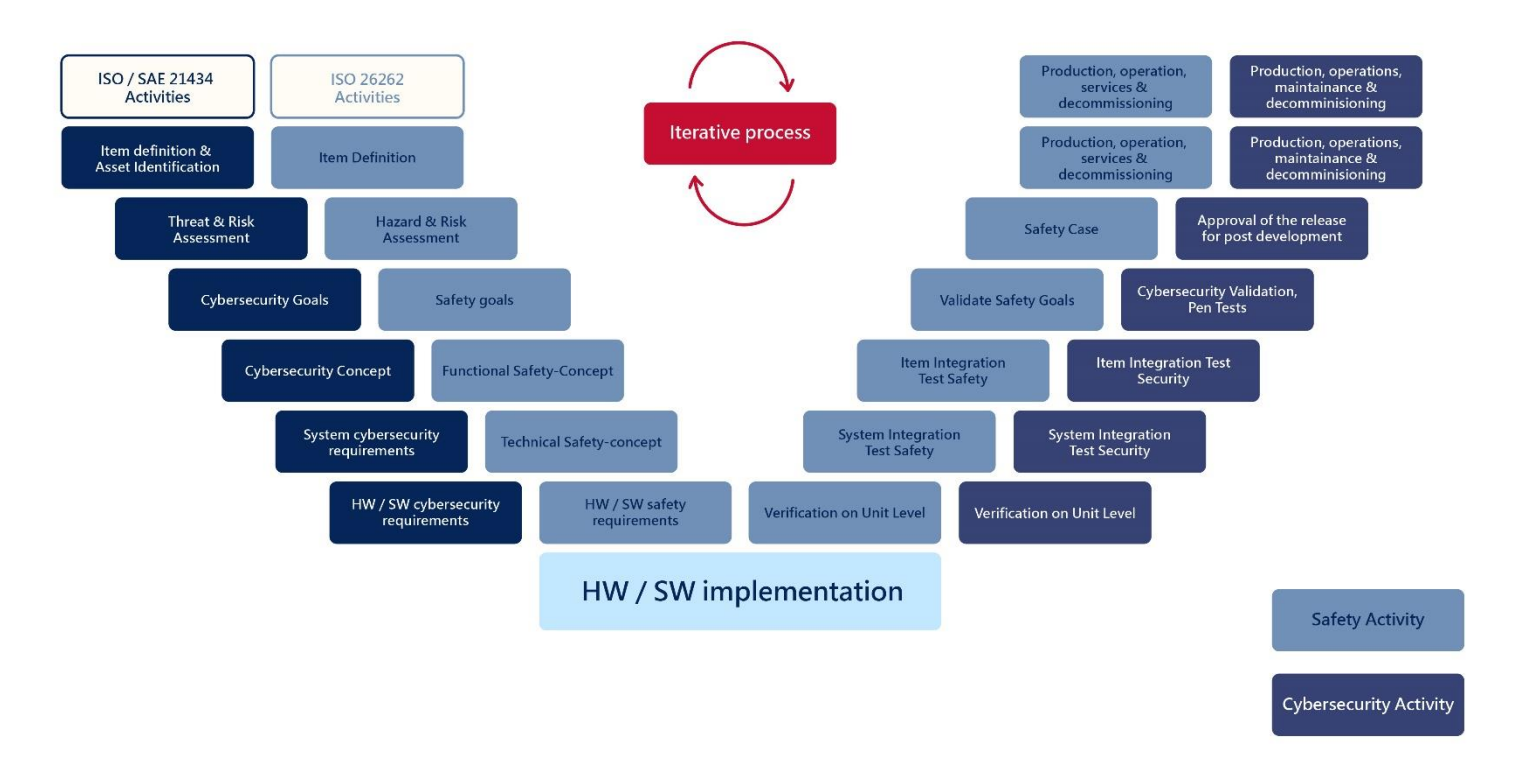

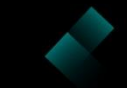

# 02

## Automotive cybersecurity x Polarion ALM

實際案例

**DevOps Tec.** www.devops.com.tw

可以從 Dashboard 上看到 Cybersecurity 總覽,如前面所述接下來將使用 ISO-664 User Interface for GPS based navigation system 為舉例。

#### **Item View**

| Item: 🙈 ISO-664 - User Interface for GPS based nav                           | igation sys | tem                     |                         | Item responsible: System Administrator<br>Status: of In Analysis | Sel    | Select Another Iter |  |
|------------------------------------------------------------------------------|-------------|-------------------------|-------------------------|------------------------------------------------------------------|--------|---------------------|--|
| Document Overview                                                            |             |                         |                         | Asset Overview                                                   |        |                     |  |
| Document                                                                     | Status      | Туре                    | Author                  | Manage Assets                                                    |        |                     |  |
| User Interface for GPS based navigation system -<br>1.0 - Cybersecurity Plan | ∳∕<br>Draft | 🙀 Cybersecurity<br>Plan | System<br>Administrator |                                                                  |        |                     |  |
| User Interface for GPS based navigation system -<br>1.0 - Cybersecurity Case | ∳∕<br>Draft | Cybersecurity Case      | System<br>Administrator | Asset                                                            | Status | Assignee            |  |
|                                                                              |             |                         |                         | RISO-683 - I/F for entering data on in-vehicle device            | 😽 Open |                     |  |
|                                                                              |             |                         |                         | 🙈 ISO-684 - I/F to speech recognition system                     | 😽 Open |                     |  |
|                                                                              |             |                         |                         | RISO-681 - USB Controller                                        | 📣 Open |                     |  |

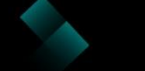

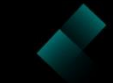

🙈 ISO-682 - Wlan connection for mobile app

ISO-680 - Message broker

剥 Open

剥 Open

並介紹如何規劃包含 Risks, Threat Scenarios, Damage Scenarios, 並產生報表,確保所有的風險都已經過驗證。

| Risks                                       |                |                                                                                                    |                                                                    |                                                                                                    |                 |           |                                                      |                                                                                                 |                      |              |          |          |    |          |
|---------------------------------------------|----------------|----------------------------------------------------------------------------------------------------|--------------------------------------------------------------------|----------------------------------------------------------------------------------------------------|-----------------|-----------|------------------------------------------------------|-------------------------------------------------------------------------------------------------|----------------------|--------------|----------|----------|----|----------|
| 🕖 Manag                                     | ge Attack Pa   | aths & Risks                                                                                                    | ]                                                                  |                                                                                                    |                 |           |                                                      |                                                                                                 |                      |              |          |          |    |          |
| Risk                                        |                |                                                                                                    |                                                                    | St                                                                                                    | atus As         | signee Ri | isk Severity                                         |                                                                                                 | Risk Trea            | tment        |          | Goal/Cla | im |          |
| 🕖 ISO-690 -                                 | Risk of disclo | osing target da                                                                                                    | ta                                                                 | s de la constanción de la constanción de la constancición de la constanción de la constanción de la constanción de la co | Draft           |           | S F                                                  | 0 P                                                                                             | Retaining            | g the risk   |          |          |    | <b>A</b> |
| Threat                                      | t Scena        | rios                                                                                                    |                                                                    |                                                                                                    |                 |           | Damag                                                | e Scenarios                                                                                     |                      |              |          |          |    |          |
| 🙈 Manag                                     | ge Threat So   | enarios                                                                                                    |                                                                    |                                                                                                    |                 |           | 🙈 Manage                                             | e Damage Scenarios                                                                              |                      |              |          |          |    |          |
| Threat<br>Scenario                          | STRIDE         | Asset                                                                                                    | Damage                                                             |                                                                                                    | Impact Analysis | Attac     | k Asset                                              | Damage Scenario                                                                                 | Security<br>Property | Stakeholder  | Impact A | Analysis |    |          |
| SO-689<br>- Attacker<br>injects<br>spoofing | Spoofing       | Reference in the second second | 🙈 ISO-685 -<br>Manipulation of<br>target data                      | S                                                                                                    | FO              | РН        | RISO-684 -<br>I/F to speech<br>recognition<br>system | 🙈 ISO-685 -<br>Manipulation of<br>target data                                                   | Integrity            | Road<br>User | S        | F        | 0  | P        |
| system<br>SO-689<br>- Attacker<br>injects   | Spoofing       | system<br>SO-684<br>- I/F to<br>speech                                                                                                    | 🙈 ISO-686 -<br>Reading of target<br>data                           | 5                                                                                                    | FO              | РН        | RISO-684 -<br>I/F to speech<br>recognition<br>system | 🙈 ISO-686 - Reading of target data                                                              | Confidentiality      | Road<br>User | S        | F        | 0  | P        |
| spoofing<br>system<br>SO-689<br>- Attacker  | Spoofing       | recognition<br>system<br>SO-682<br>- Wlan                                                                                                    | 🙈 ISO-687 -<br>Publishing of                                       | S                                                                                                    | FO              | РН        | ISO-684 -<br>I/F to speech<br>recognition<br>system  | 🔗 ISO-14 -<br>Unauthorized<br>disclosure                                                        | Authenticity         | Road<br>User | S        | F        | 0  | P        |
| injects<br>spoofing<br>system               |                | connection<br>for mobile<br>app                                                                                                    | highjacked data<br>when<br>communicating<br>with mobile<br>devices |                                                                                                    |                 |           | isO-682 -<br>Wlan<br>connection<br>for mobile<br>app | Read ISO-687 -<br>Publishing of<br>highjacked data<br>when communicating<br>with mobile devices | Confidentiality      | OEM          | S        | F        | 0  | Р        |
|                                             |                |                                                                                                    |                                                                    |                                                                                                    |                 |           | SO-682 -<br>Wlan<br>connection                       | ISO-688 -<br>Highjacking of<br>transferred data                                                 | Authenticity         | OEM          | S        | F        | 0  | P        |

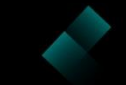

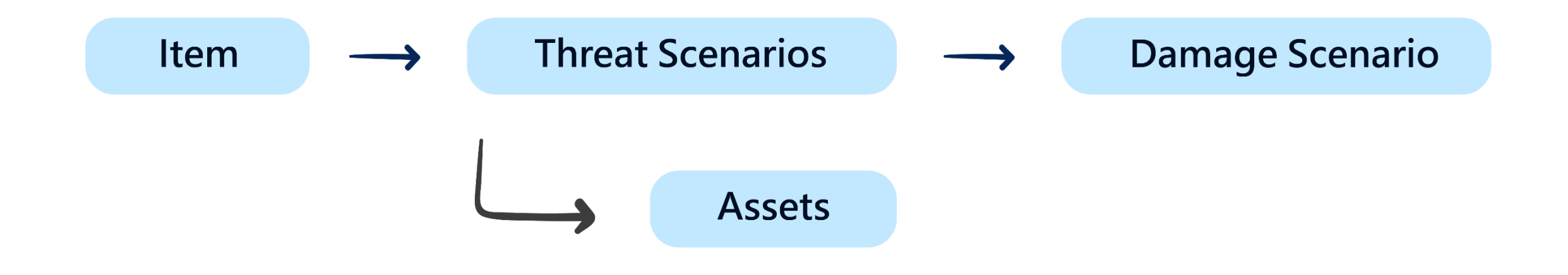

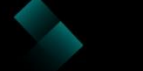

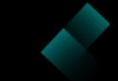

# 03

## Automotive cybersecurity x Polarion ALM

安全需求管理

DevOps Tec. www.devops.com.tw

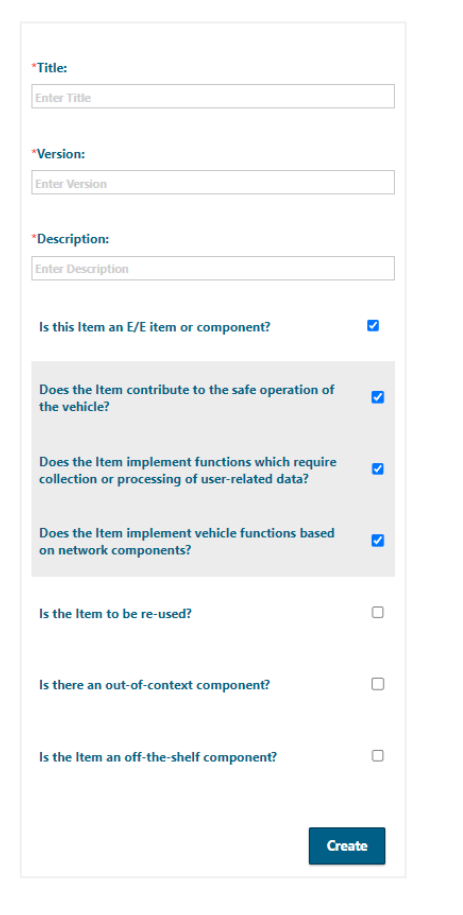

使用者透過表單開啟新的Item,並根據表單選項, 自動化判斷是否需要產生相對應 Live Doc、WorkItem、TestPlan、Test Report

這邊我們建立一個新 Item:User Interface for GPS based navigation system

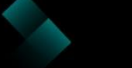

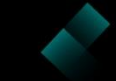

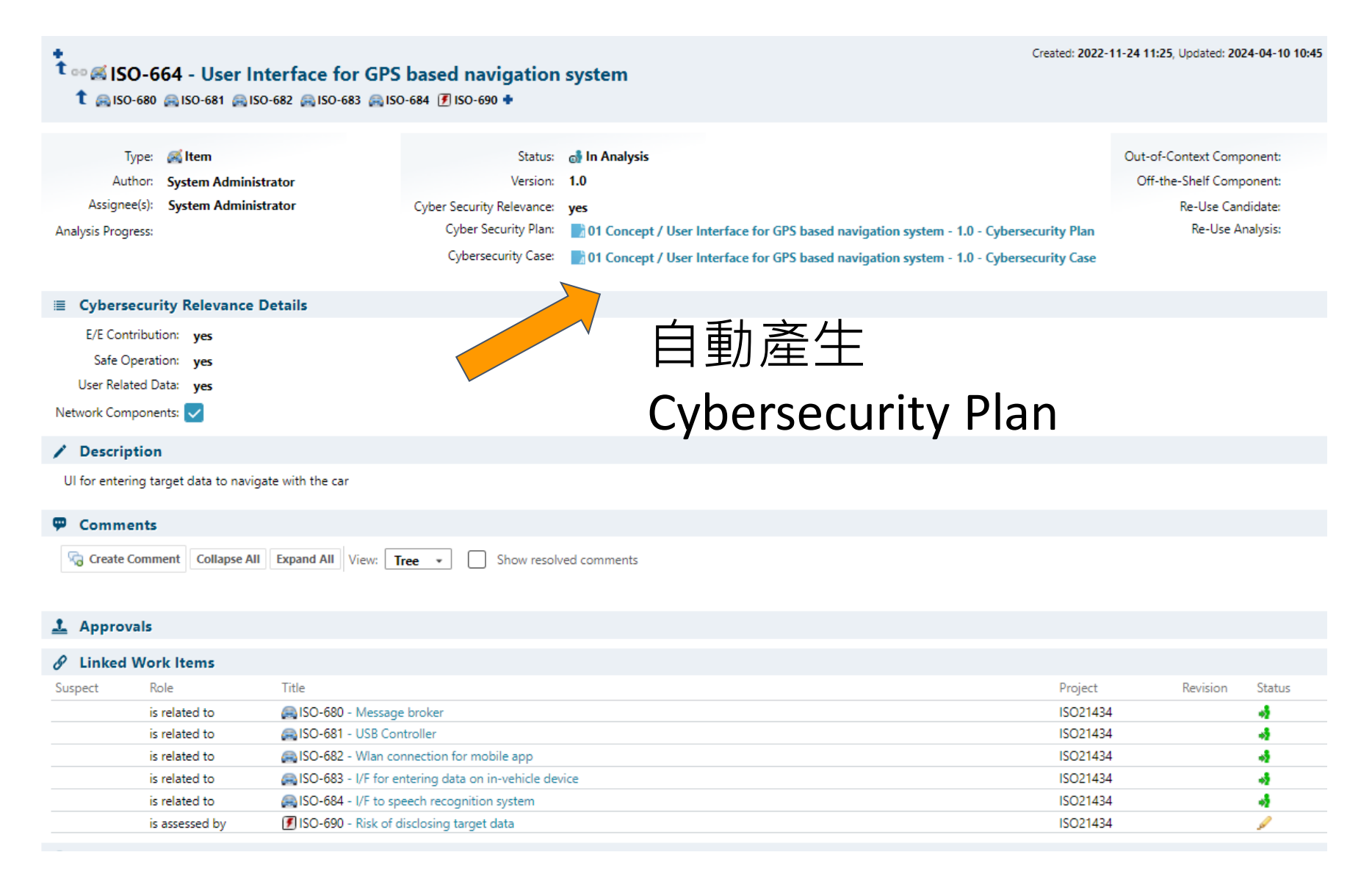

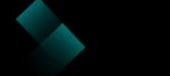

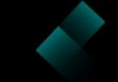

## User Interface for GPS based navigation system - 1.0 - Cybersecurity Plan

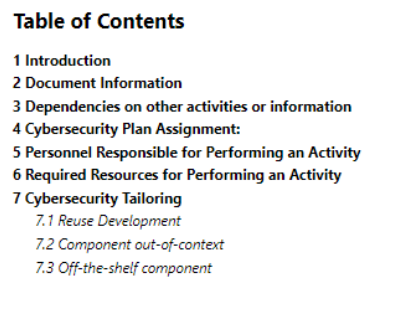

#### **1 Introduction**

Project Overview

(Provide a description of the project)

Cybersecurity objective

Define the objectives, including:

a) cybersecurity architecture

b) how the cybersecurity specifications will conform and be verified from higher levels of architectural abstraction;
 c) how component weaknesses will be identified; and
 d) In what way will the project provide evidence that the product conforms to the cybersecurity specifications?

- Document References
- External Documents (Provide the following information on other documents:)
- Ref. No (This is a self-assigned sequential number)
- Document Title (Provide a text box)
- Revision (Provide a small text box)
- Release Date (date format)
- Author (Provide a small text box)
- Internal Documents (Provide the following information:)
- Ref. No (This is a self-assigned, continuous sequential number from the external document ref. no.)
- Document Title (Provide a text box)
- Revision (Provide a small text box)
- Release Date (date format)
- Author (Provide a small text box)

#### **2 Document Information**

根據Cybersecurity Plan自動產出 Workitem,確保 Plan 中所有項目 都被執行

Cybersecurity Plan 自動產出的內容與工作項目皆可透過 Polarion ALM 製作成 Template。 以確保所有驗證過程中符合ISO 標準/公司規範。

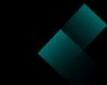

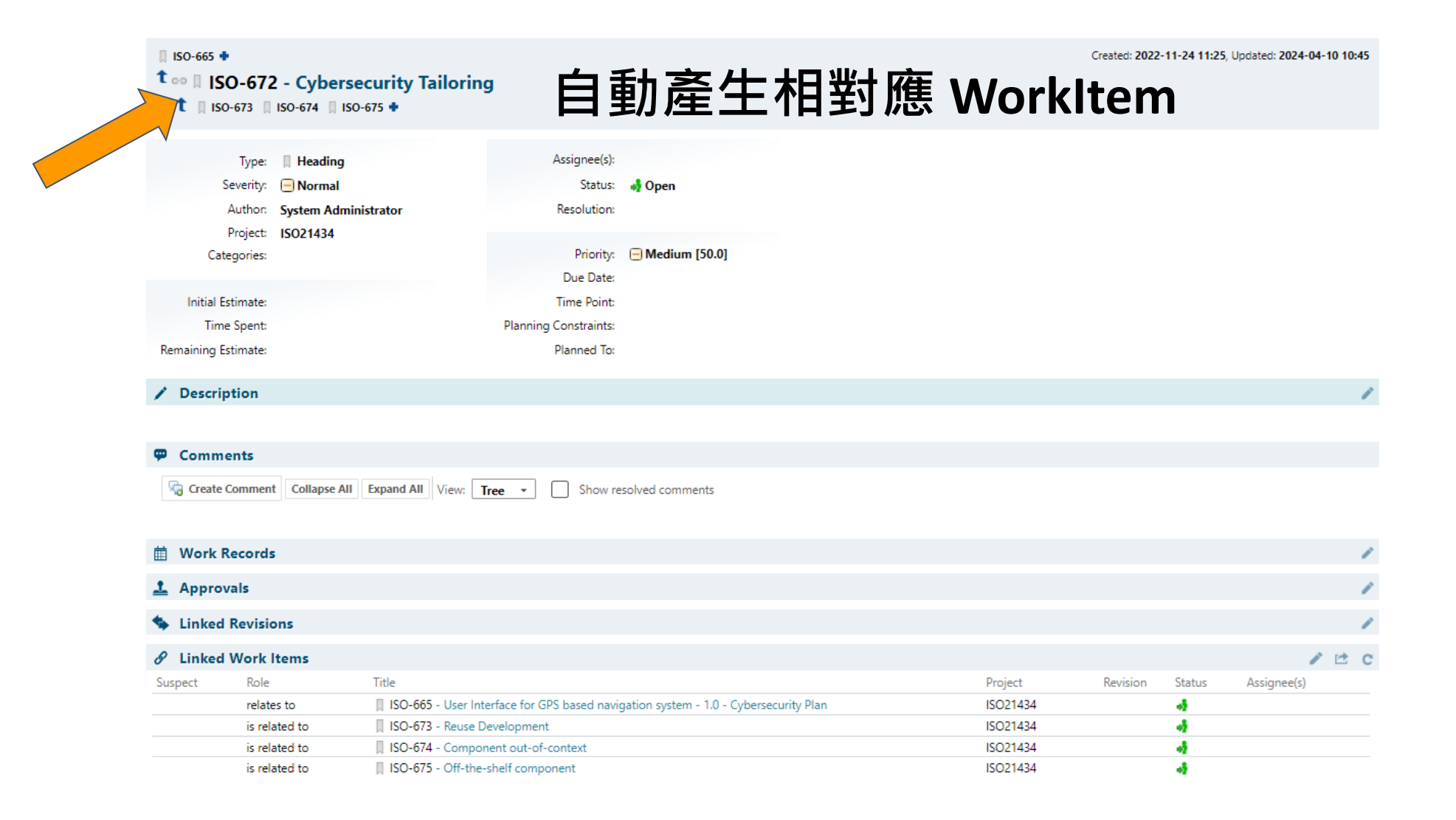

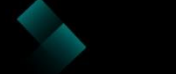

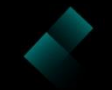

|      | t ∞ iso-(                                            | 1-24 11:25, Updated: 20                                    | 24-04-10 10:45        |                                                                                                 |                                                                                                    |                              |                                                                     |                                           |
|------|------------------------------------------------------|------------------------------------------------------------|-----------------------|-------------------------------------------------------------------------------------------------|----------------------------------------------------------------------------------------------------|------------------------------|---------------------------------------------------------------------|-------------------------------------------|
|      | Tyj<br>Auth<br>Assignee<br>Analysis Progre           | pe: Kitem<br>or: System Administr<br>(s): System Administr | ator<br>ator          | Status:<br>Version:<br>Cyber Security Relevance:<br>Cyber Security Plan:<br>Cybersecurity Case: | In Analysis         1.0         yes         It Oncept / User Interface for GPS based navigation system - 1.0 - Cyberse         It Oncept / User Interface for GPS based navigation system - 1.0 - Cyberse | ecurity Plan<br>ecurity Case | Out-of-Context Comp<br>Off-the-Shelf Comp<br>Re-Use Can<br>Re-Use A | oonent:<br>oonent:<br>didate:<br>nalysis: |
|      | ≣ Cyberse                                            | curity Relevance D                                         | etails                |                                                                                                 |                                                                                                    |                              |                                                                     |                                           |
|      | E/E Contri<br>Safe Op<br>User Relate<br>Network Comp | ibution: yes<br>eration: yes<br>ed Data: yes<br>onents: 🗸  |                       |                                                                                                 |                                                                                                    |                              |                                                                     |                                           |
|      | / Descript                                           | ion                                                        |                       |                                                                                                 |                                                                                                    |                              |                                                                     |                                           |
|      | UI for enterin                                       | g target data to navigat                                   | te with the car       |                                                                                                 |                                                                                                    |                              |                                                                     |                                           |
| 自動產生 | Commer<br>Create Co<br>WOON                          | omment Collapse All                                        | Expand All View:      | ree • Show resolv                                                                               | ved comments                                                                                                    |                              |                                                                     |                                           |
|      | 🔗 Linked V                                           | Vork Items                                                 |                       |                                                                                                 |                                                                                                    |                              |                                                                     |                                           |
|      | Suspect                                              | Role                                                       | Title                 |                                                                                                 |                                                                                                    | Project                      | Revision                                                            | Status                                    |
|      |                                                      | is related to                                              | SO-680 - Message      | e broker                                                                                        |                                                                                                    | ISO21434                     |                                                                     | *                                         |
|      |                                                      | is related to                                              | SO-682 - Wlan co      | nnection for mobile app                                                                         |                                                                                                    | ISO21434                     |                                                                     |                                           |
|      |                                                      | is related to                                              | SO-683 - I/F for e    | ntering data on in-vehicle dev                                                                  | ice                                                                                                    | ISO21434                     |                                                                     | *                                         |
|      |                                                      | is related to                                              | SO-684 - I/F to sp    | eech recognition system                                                                         |                                                                                                    | ISO21434                     |                                                                     | *                                         |
|      |                                                      | is assessed by                                             | 🕖 ISO-690 - Risk of d | lisclosing target data                                                                          |                                                                                                    | ISO21434                     |                                                                     | <u>_</u>                                  |

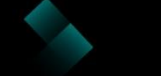

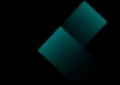

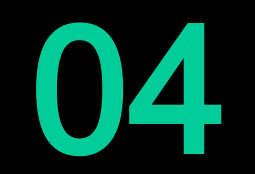

風險管理與漏洞追蹤

C DevOps Tec. www.devops.com.tw

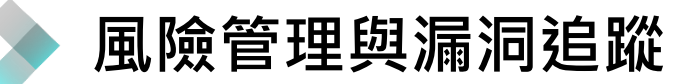

#### **Item Overview**

| 🙈 New Item 🚔 Damage                                                 | Scenarios Lib          | rary 🔗 Threat Scen   | arios Library                 |                  |                  |                     |  |  |  |  |  |  |
|---------------------------------------------------------------------|------------------------|----------------------|-------------------------------|------------------|------------------|---------------------|--|--|--|--|--|--|
| Active Cybersecurity                                                | tems                   |                      |                               |                  |                  |                     |  |  |  |  |  |  |
| ltem                                                                | Status                 | Assignee(s)          | Actions                       |                  |                  |                     |  |  |  |  |  |  |
| SISO-664 - User Interface for GPS ba                                | 🚮 In<br>Analysis       | System Administrator | View                          | Assets & Damages | Threat Scenarios | Attack Path & Risks |  |  |  |  |  |  |
| SO-692 - User Interface for GPS                                     | 剥 Open                 |                      | View                          | Assets & Damages | Threat Scenarios | Attack Path & Risks |  |  |  |  |  |  |
| Active Cybersecurity Items contain objects in status <b>Open</b> of | and <b>In Analysis</b> |                      |                               |                  |                  |                     |  |  |  |  |  |  |
| Closed Cybersecurity Items 平上 娶 Throat Sconarios 可准 入 姻             |                        |                      |                               |                  |                  |                     |  |  |  |  |  |  |
| Closed Cybersecurity Items contain objects in status Analy          | sed and Retired        | 覧<br>畫面              | 和手 meat stenands 与 连八脑<br>覽畫面 |                  |                  |                     |  |  |  |  |  |  |

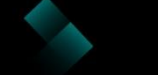

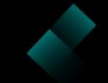

#### **TARA - Threat Scenarios**

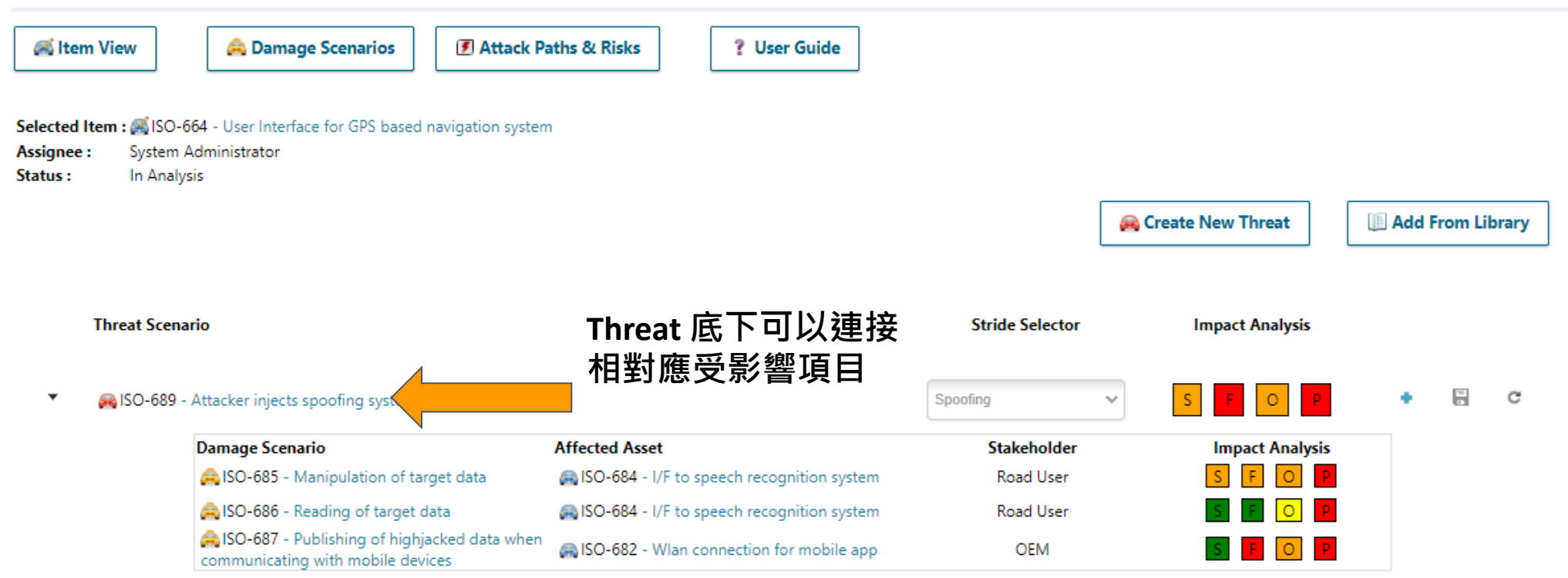

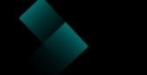

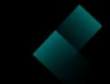

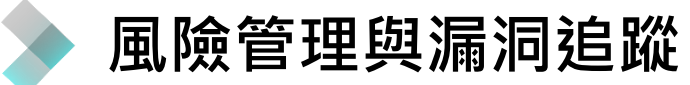

#### **Item Overview**

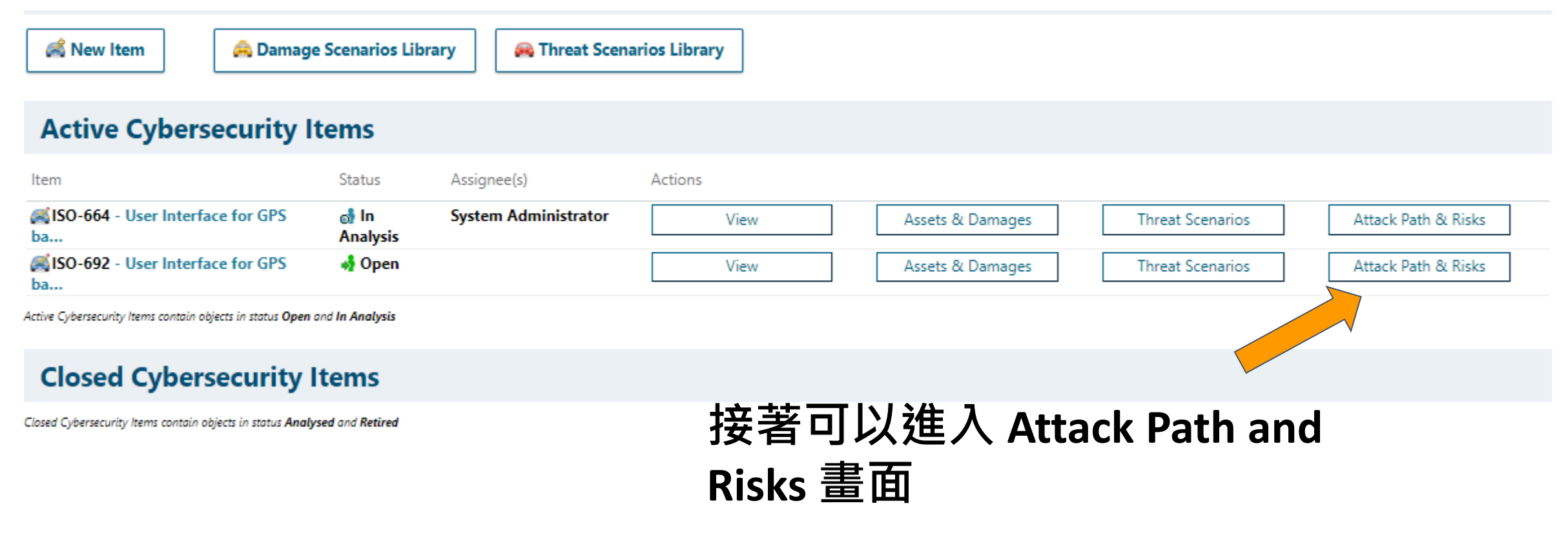

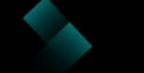

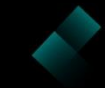

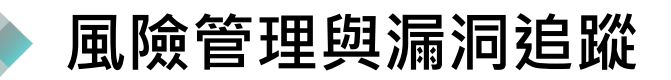

#### **TARA - Attack Path and Risks**

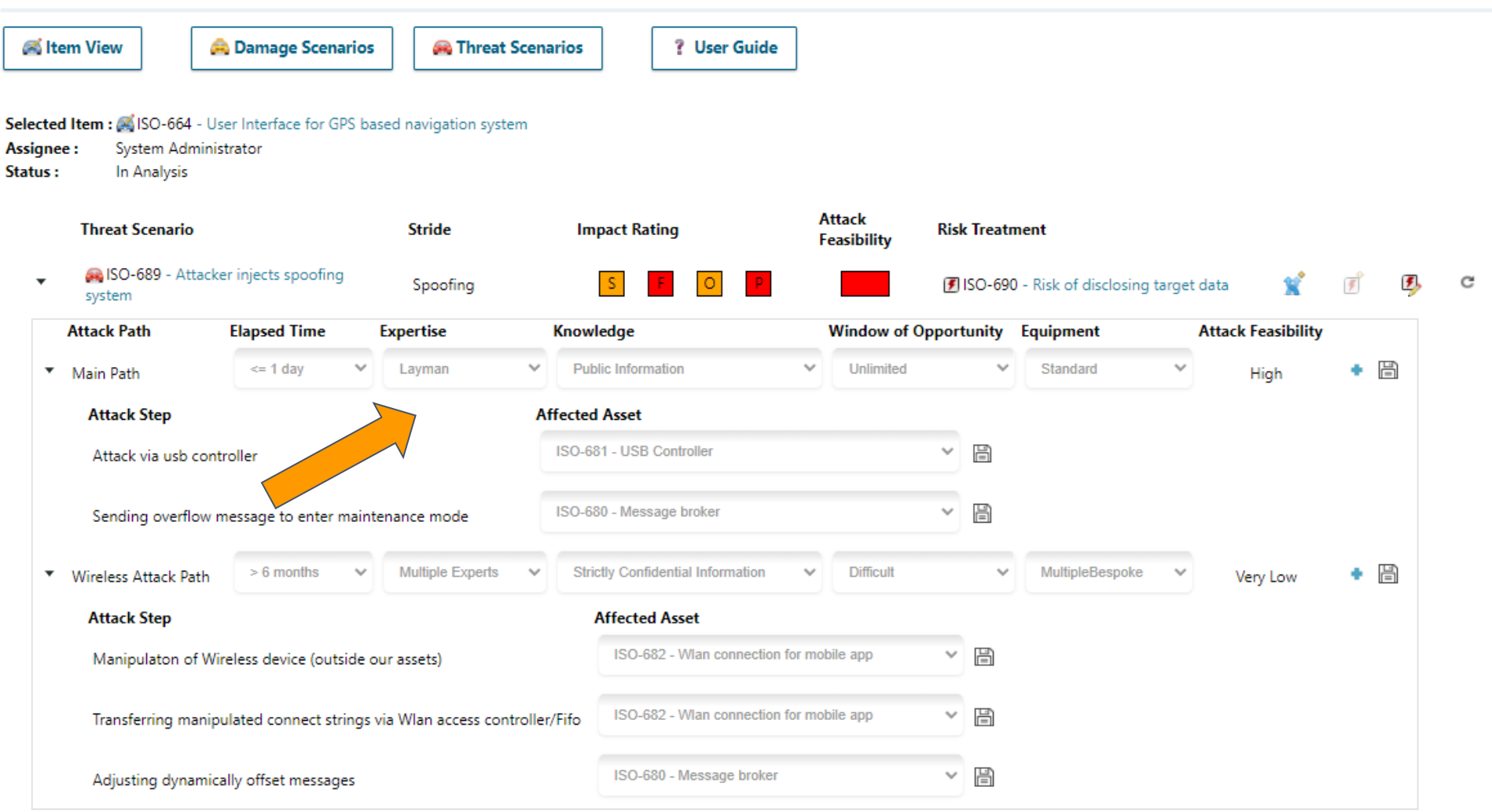

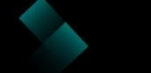

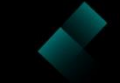

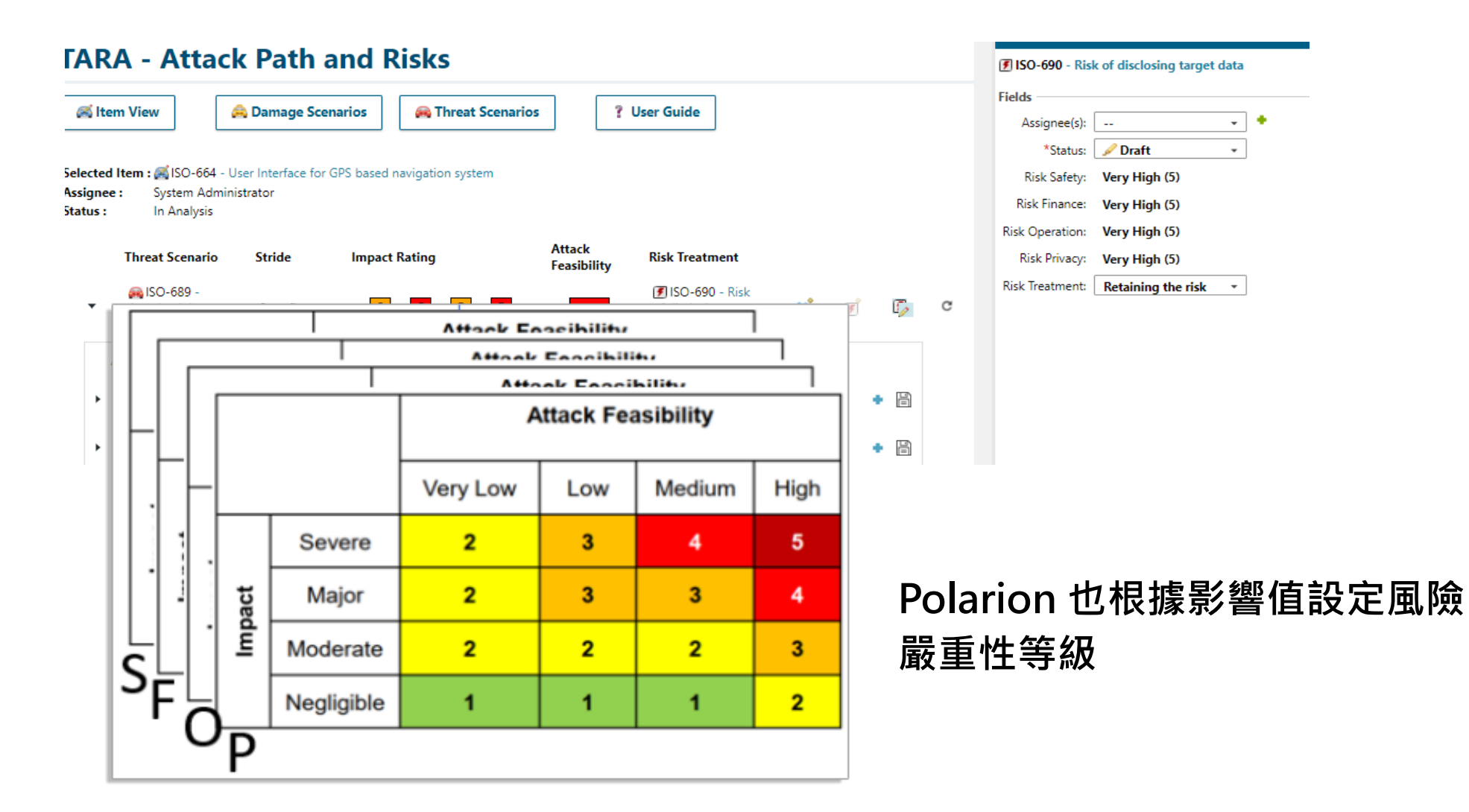

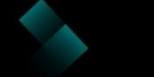

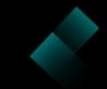

# 05

## Automotive cybersecurity x Polarion ALM

監控和持續改進

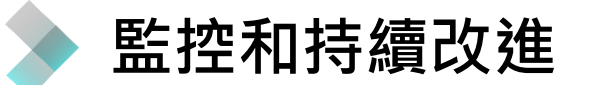

#### Item Overview

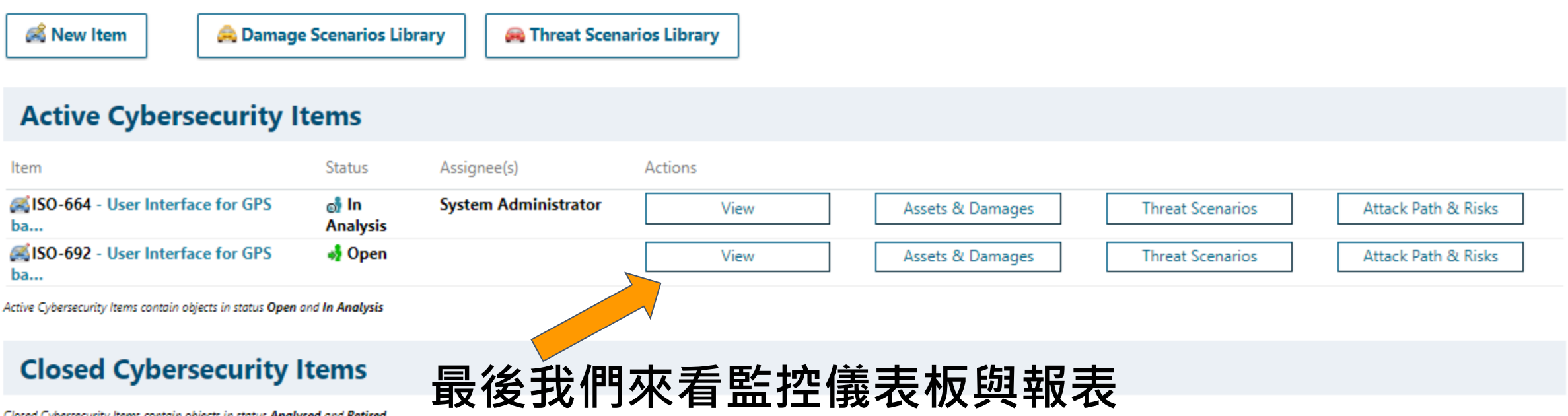

Closed Cybersecurity Items contain objects in status Analysed and Retired

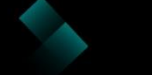

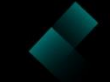

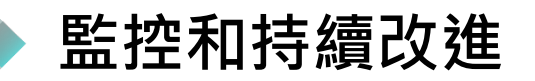

#### **Item View**

| Item: 🛒 ISO-664 - User Inter              | rface for GPS based        | navigation system                               |        |            |             |                    |          | Item responsible:<br>Status:          | System Administrator<br>💣 In Analysis          |                      |             | Sel               | ect Another Iten |
|-------------------------------------------|----------------------------|-------------------------------------------------|--------|------------|-------------|--------------------|----------|---------------------------------------|------------------------------------------------|----------------------|-------------|-------------------|------------------|
| Document Ove                              | rview                      |                                                 |        |            |             |                    |          | Asset Over                            | rview                                          |                      |             |                   |                  |
| Document                                  |                            | Status                                          | Туре   |            | Aut         | hor                |          | A Manage Asse                         | ts                                             |                      |             |                   |                  |
| User Interface for GPS base               | ed navigation syster       | n - 1.0 - 🥒                                     | 🙀 Cybe | ersecurity | Syst        | iem                |          | intil age Asso                        |                                                | 1-                   | + m         |                   | 7-11             |
| Cybersecurity Plan                        | ed navigation syster       | Draft                                           | Plan   | ersecurity | Adr<br>Svst | ninistrator<br>tem |          | Accet                                 |                                                | 15                   | 尹 戶         | 日乙                | 「知」              |
| Cybersecurity Case                        |                            | Draft                                           | Case   |            | Adr         | ninistrator        |          | Asset                                 | entering data on in vehicle device             |                      |             | - Open            |                  |
|                                           |                            |                                                 |        |            |             |                    |          | AISO-684 - I/F to s                   | peech recognition system                       | _                    | • •         | Open              | _                |
|                                           |                            |                                                 |        |            |             |                    |          | AISO-681 - USB Co                     | ontroller                                      | R                    | isk         |                   | Thr              |
|                                           |                            |                                                 |        |            |             |                    |          | ISO-682 - Wian co<br>ISO-680 - Messao | onnection for mobile app                       |                      | J           | Open              |                  |
|                                           |                            |                                                 |        |            |             |                    |          |                                       |                                                | 2/                   | 4 4         | — 円/              | - +m             |
|                                           |                            |                                                 |        |            |             |                    |          |                                       |                                                |                      | 王亻          | ┱╩                | : 귀수             |
| Risks                                     |                            |                                                 |        |            |             |                    |          |                                       |                                                |                      | _ 1         | J TIT             | ▖J╺┻╍            |
| Manage Attack Paths                       | s & Risks                  |                                                 |        |            |             |                    |          |                                       |                                                |                      |             |                   |                  |
|                                           |                            |                                                 |        |            |             |                    |          |                                       |                                                |                      |             |                   |                  |
| Risk                                      |                            |                                                 | Status | IS         | Assia       | nee                | Risk Sev | verity                                |                                                | Risk Treatment       |             | Goal/Claim        |                  |
| ISO-690 - Risk of disclosing              | g target data              |                                                 | 🥖 Dra  | raft       |             |                    | S        | F                                     | 0 P                                            | Retaining the risk   |             |                   | <b>A</b>         |
|                                           | -                          |                                                 |        |            |             |                    |          |                                       |                                                | -                    |             |                   |                  |
| <b>T</b> ( <b>C</b> )                     |                            |                                                 |        |            |             |                    |          |                                       |                                                |                      |             |                   |                  |
| Threat Scenario                           | DS                         |                                                 |        |            |             |                    |          | Damage S                              | cenarios                                       |                      |             |                   |                  |
| 🚗 Manage Threat Scena                     | arios                      |                                                 |        |            |             |                    |          | 🙈 Manage Dam                          | age Scenarios                                  |                      |             |                   |                  |
|                                           |                            |                                                 |        |            |             |                    |          |                                       |                                                |                      |             |                   |                  |
| Threat Scenario STRIDE                    | Asset                      | Damage                                          |        | Impact     | Analysis    | _                  | Attack   | Asset                                 | Damage Scenario                                | Security<br>Property | Stakeholder | r Impact Analysis |                  |
| Attacker injects                          | lSO-684 - I/F<br>to speech | 🚑 ISO-685 -<br>Manipulation of target           | S      | F          | 0           | Р                  | н        | 🚗 ISO-684 - I/F to                    | A ISO-685 - Manipulation of                    | Integrity            | Road        | S F               | O                |
| spoofing system                           | recognition                | data                                            |        |            |             |                    |          | speech recognition<br>system          | target data                                    |                      | User        |                   |                  |
| 🙈 ISO-689 - Spoofing                      | A ISO-684 - I/F            | 🙈 ISO-686 - Reading of                          | S      | F          | 0           | P                  | н        | 🙈 ISO-684 - I/F to                    | 🚑 ISO-686 - Reading of target                  | Confidentiality      | Road        | S F               | O P              |
| Attacker injects                          | to speech<br>recognition   | target data                                     |        |            |             |                    |          | system                                | Qala                                           |                      | User        |                   |                  |
| spooling system                           | system                     |                                                 |        |            |             |                    |          | Speech recognition                    | AISO-14 - Unauthorized                         | Authenticity         | Road        | S F               | O P              |
| RealSO-689 - Spoofing<br>Attacker injects | 🙈 ISO-682 -<br>Wlan        | ISO-687 - Publishing<br>of highiacked data when | S      | F          | 0           | P                  | н        | system                                | disclosure                                     |                      | User        |                   |                  |
| spoofing system                           | connection for             | communicating with                              |        |            |             |                    |          | SO-682 - Wian                         | A ISO-687 - Publishing of bigbiacked data when | Confidentiality      | OEM         | S F               | O                |
| 🙉 ISO-704 -                               | - mobile app               | - mobile devices                                | s      | F          | 0           | Р                  | N        | mobile app                            | communicating with mobile                      |                      |             |                   |                  |
| Attacker injects                          |                            |                                                 |        |            |             |                    |          | AISO-682 - Wian                       | Also-688 - Highiacking of                      | Authenticity         | OEM         | S F               | O P              |
| spooling system                           |                            |                                                 |        |            |             |                    |          | connection for                        | transferred data when                          | . which dealy        |             |                   |                  |
|                                           |                            |                                                 |        |            |             |                    |          | mobile app                            | communicating with mobile<br>devices           |                      |             |                   |                  |

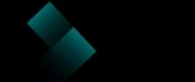

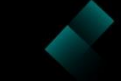

# 06 Polarion X

SaaS ALM solution

N DevOps Tec. www.devops.com.tw

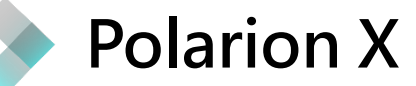

| IEMENS | Polarion My Account                                                                                                    | Ready to Buy? Or any questions? Contact Sales |
|--------|----------------------------------------------------------------------------------------------------|-----------------------------------------------|
|        | Trials Your Profile                                                                                                    |                                               |
|        | Polarion Test Drives<br>Take Polarion for a spin for free today and get a feel for the tool that helps<br>more than 20,000 firms worldwide create better complex software faster.                                                                                                    |                                               |
|        | Polarion       想要立刻體驗 Polarion         Everything you net       Solution. Connect         Solution. Connect       用 PolarionX(SaaS ALX)         requirements, coding, texting, textin | n 嗎,趕快使<br>/l solution)                       |
|        | Launch                                                                                                    |                                               |
|        | Polarion X         Software Lifecycle Under Control in the Cloud. Everything you need to achieve agility and have full control over your cyber-physical systems application lifecycle.                                                                                                    |                                               |
|        | Launch                                                                                                    |                                               |

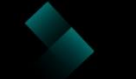

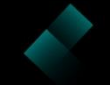

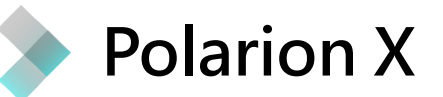

| Create New Project                        | 響宣的東家簕木輕鬆上手 Polarion ×                                                                                                    |   |
|-------------------------------------------|----------------------------------------------------------------------------------------------------|---|
| Following Steps:                          | V-Model Project (Concept, Requirements, Design, Risks, Planning Vevelopment, Testing, Maintenan 🔹                                                                                                    |   |
| <ul><li>Basics</li><li>Template</li></ul> | no template (empty project)                                                                                                    | 8 |
| Summary<br>Creation                       | Agile Software Project (Product and Release Backlogs, Sprint Management, Quality Assurance, Builds)<br>Drive Pilot (Demo based on V-Model Project)<br>Drive Pilot QA (Demo based on V-Model Project)                                                                       |   |
|                                           | Drive Pilot REQ (Demo based on V-Model Project)<br>E-Library (Demo based on Agile Software Project)                                                                                                    | Ţ |
|                                           | ISO21434 Cybersecurity, build: 20230323-1955<br>ISO26262 Functional Safety (FuSa), build: 20230329-2012<br>Lane Fusion Example FuSa (Demo based on ISO26262 Functional Safety (FuSa)), build: 20230329-2012                                                                |   |
|                                           | Nextedy GANTT Demo<br>Nextedy PLANNINGBOARD Demo                                                                                                    | 1 |
|                                           | Specification Project with Teamcenter Variant Management (Requirements, Testing)<br>Specification Project with Variant Management (Requirements, Testing, Variants, Features)<br>User Interface Cybersecurity (Demo based on ISO21434 Cybersecurity), build: 20230323-1955 | * |
| Previous Next                             | V-Model Project (Concept, Requirements, Design, Risks, Planning, Development, Testing, Maintenance, Builds)<br>V-Model Project QA (Concept, Requirements, Design, Risks, Development, Testing, Maintenance, Builds)                                                        |   |
|                                           | V-Model Project REQ (Concept, Requirements, Design, Risks, Maintenance) Weather Station (Demo project based on Specification Project with Variant Management)                                                                                                    | Ţ |

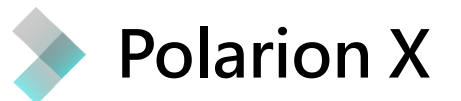

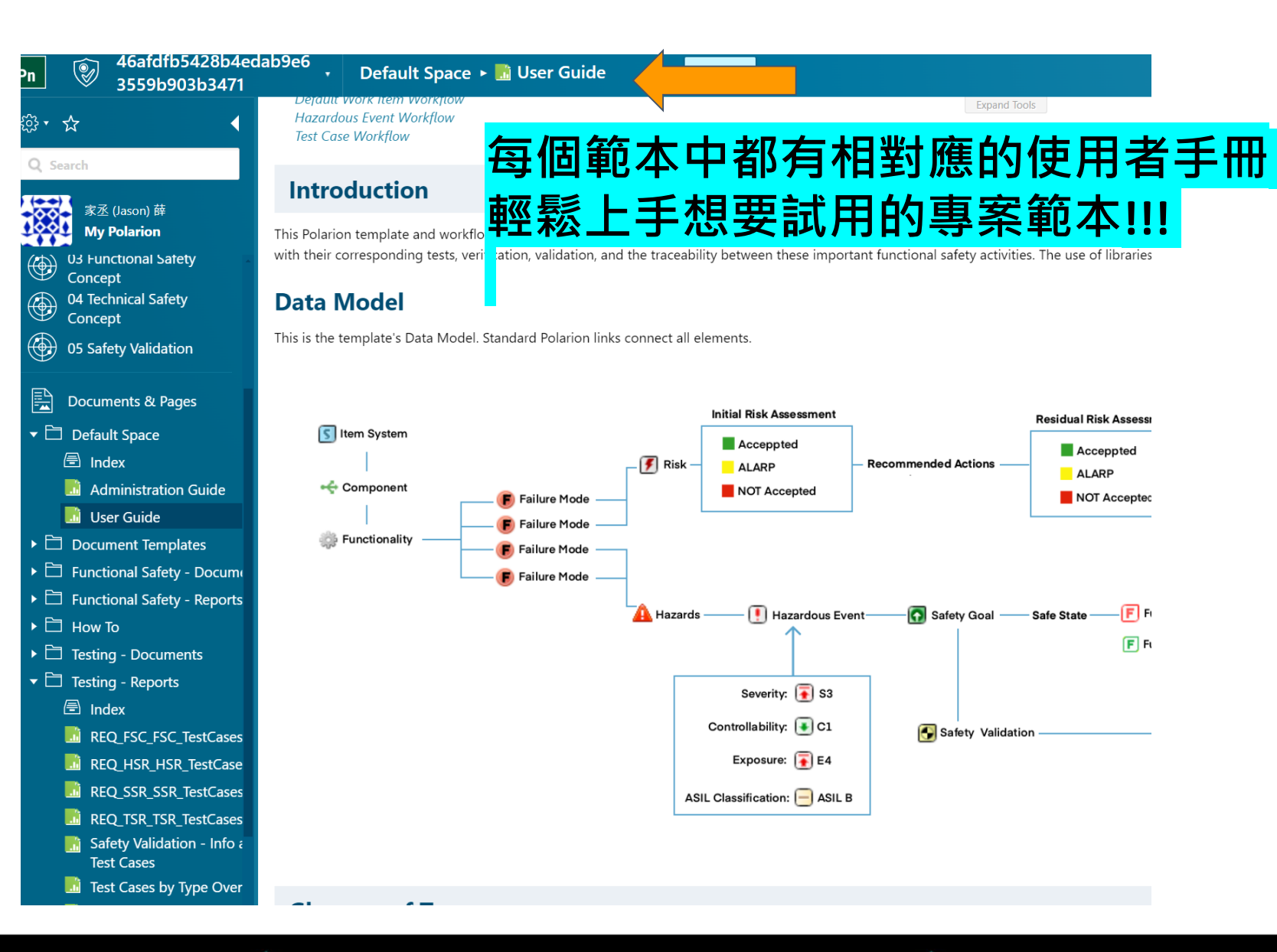

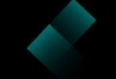

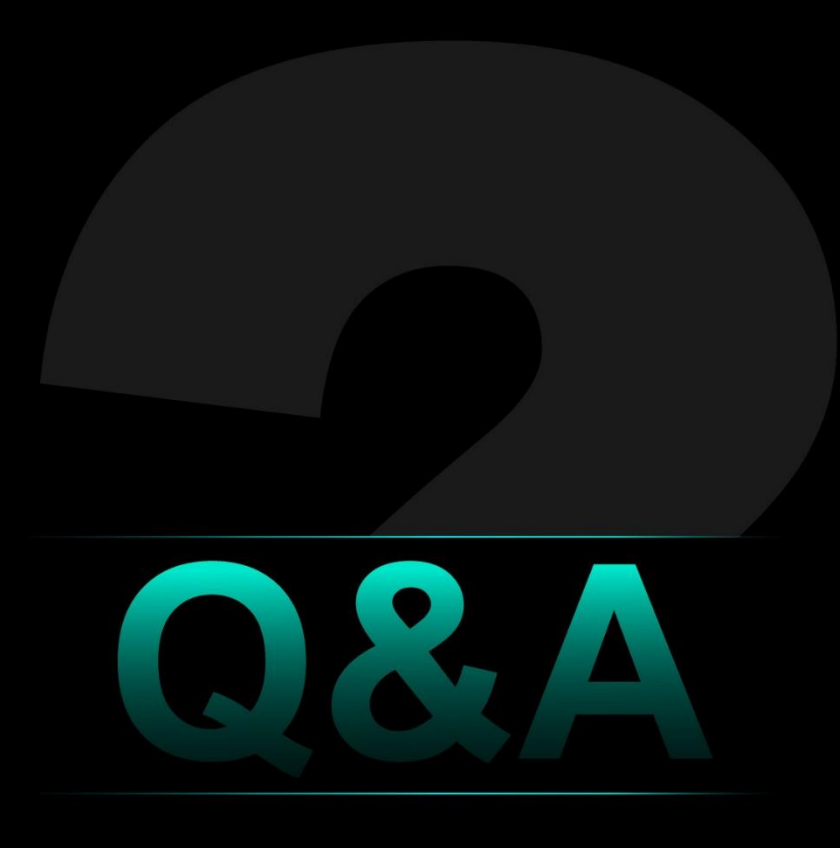

CNDevOps Tec. www.devops.com.tw

### 聯絡資訊 Contact Information

#### Harry Lu 盧致均

Email : harry@devops.com.tw Moblie : (02)7752-7696 #160

#### Jason Xue 薛家丞

Email : Jason@devops.com.tw Moblie : (02)7752-7696 #163

#### Jos Hsu 許智閔

Email : jos@devops.com.tw Moblie : (02)7752-7696 #168

## THANK YOU

**DevOps Tec. 酸博斯科技股份有限公司**

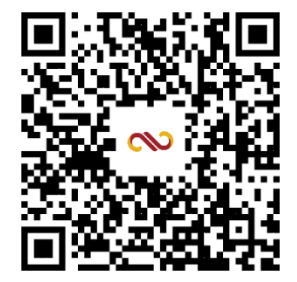

Facebook

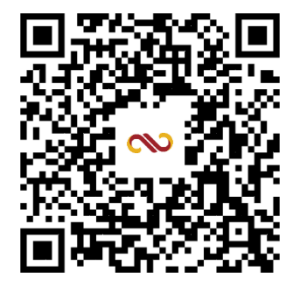

官網